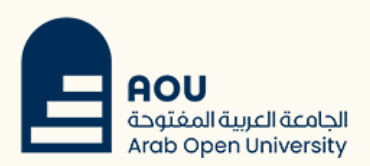

### How to enable two-step verification

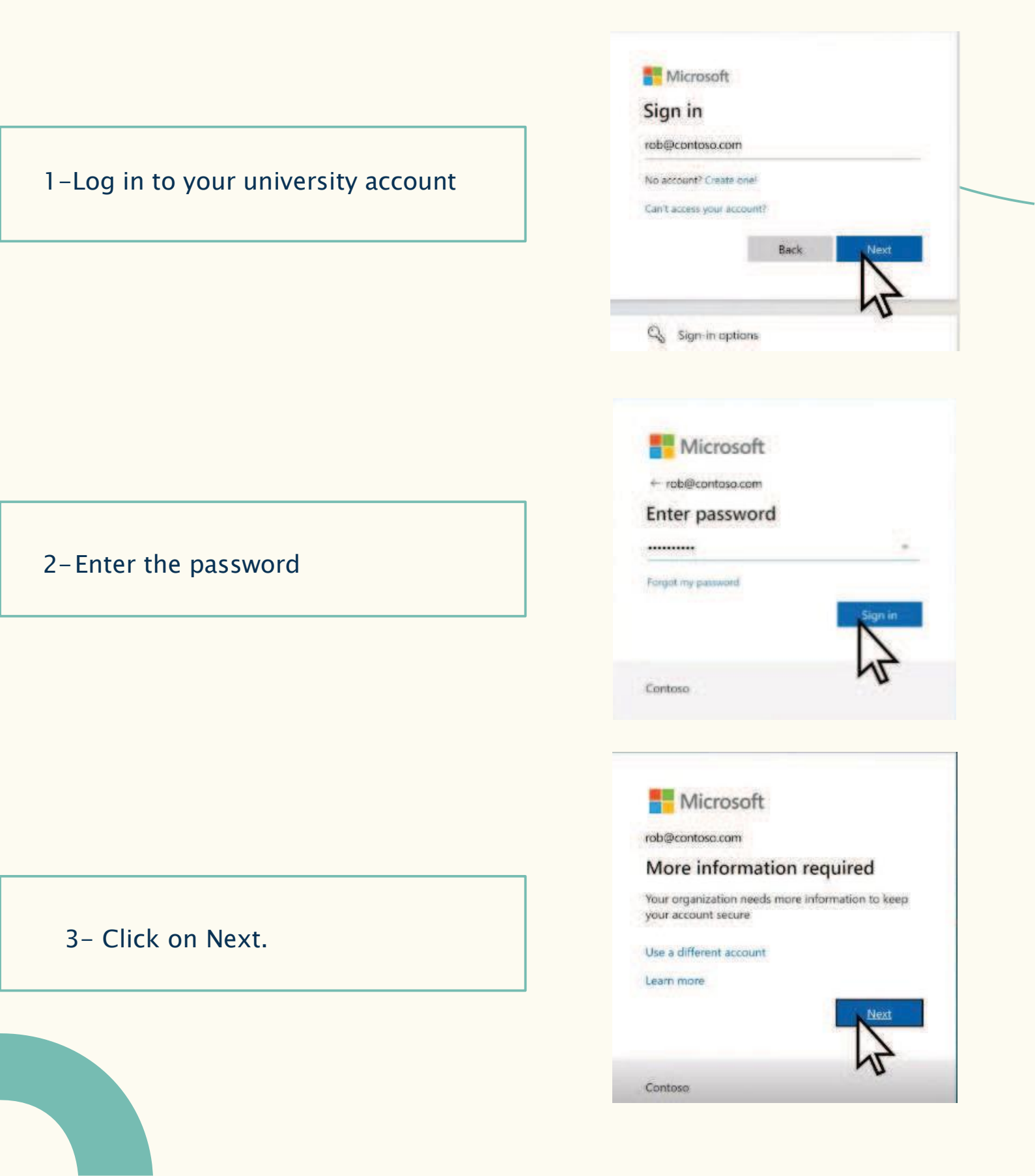

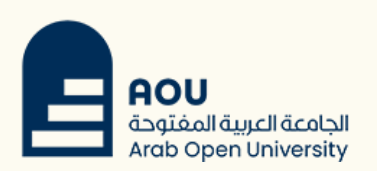

#### 4- Click on Download now.

Keep your account secure

at on requires you to set up the following methods of proving who you are.

rosoft Authenticator app on your

ticator app. D

Microsoft Authenticator

| On your phone, install the !  |                        |
|-------------------------------|------------------------|
| Afres one install the Mission | <b>Microsoft Authe</b> |
| same And target and solered   | off Authenticate       |
| I want to use a different au  | heriticator app        |

I want to set up a different method

#### 5-Scan the QR code using your mobile device to install the verification app.

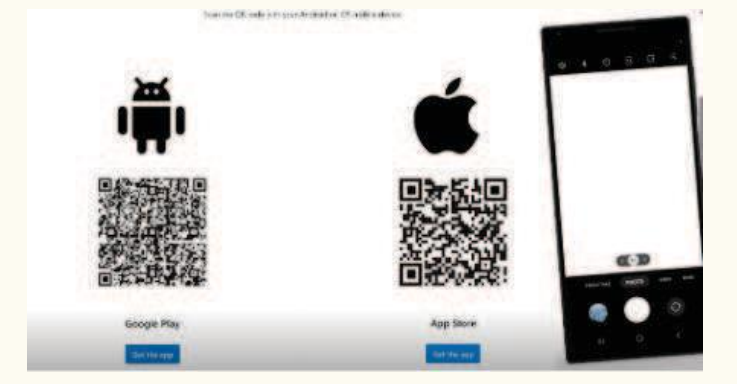

#### 6- Click on Show options.

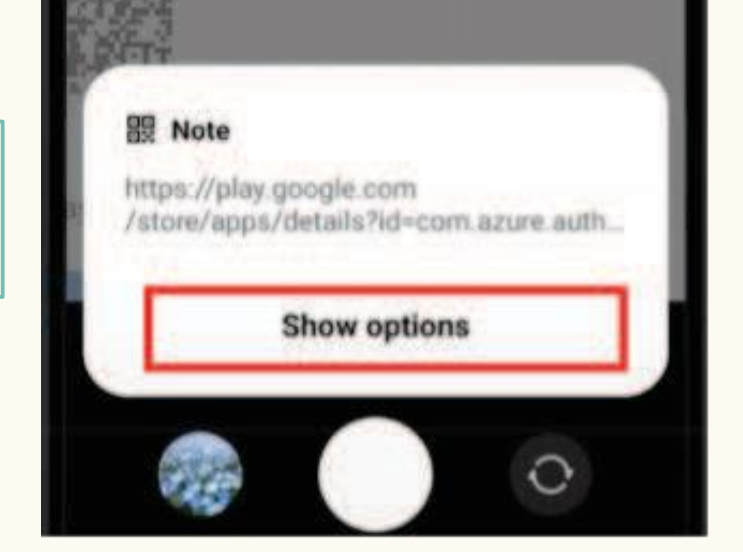

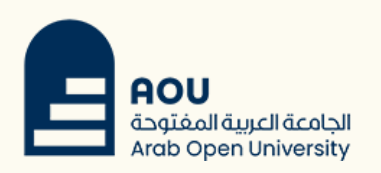

# 7- Click on Install to install the app on your mobile device.

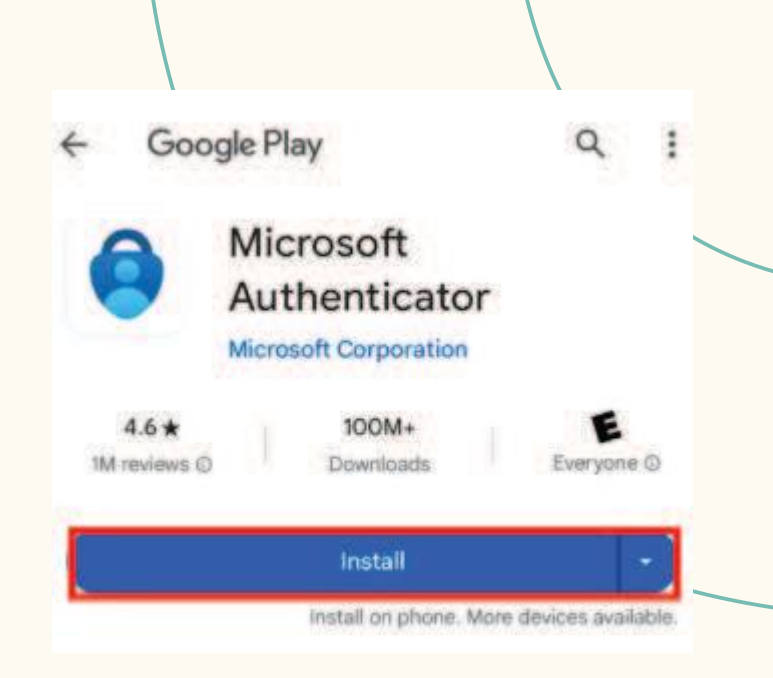

8- Go back to your computer and click on Next.

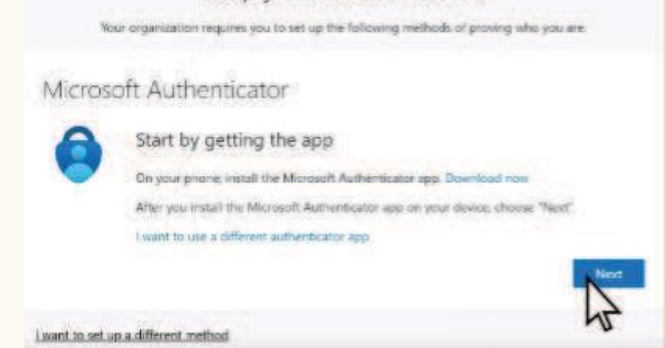

Keep your account secure

9- Open the Microsoft Authenticator app installed on your phone.

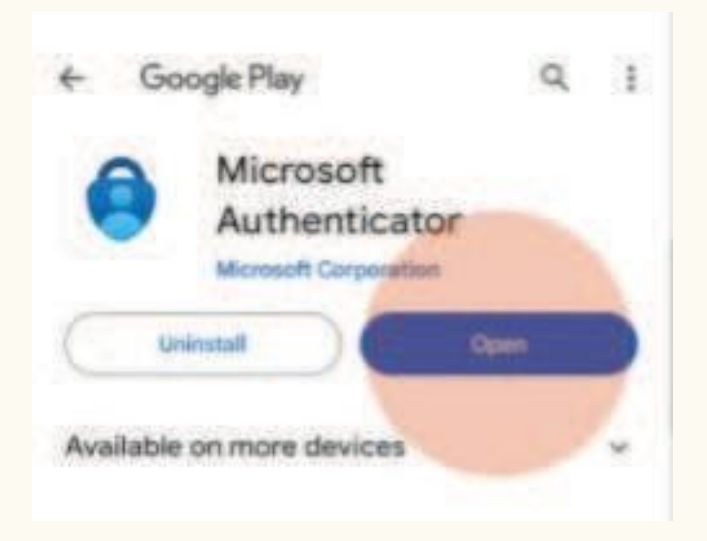

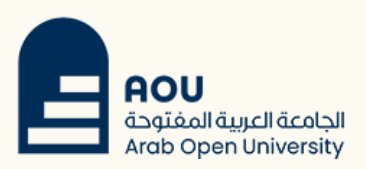

#### 10- Click on Accept.

11-Click on Continue.

12- Choose Add work or school account.

Microsoft respects your privacy

We collect required diagnostic data to keep the app necure and updated. This does not include any personal data.

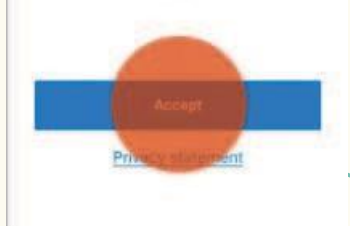

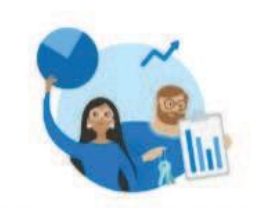

Help us improve Microsoft Authenticator

By allowing us to collect additional non-personal data, you can help us improve the app. You can turn this on or off at any time in the Settings page.

Help improve the app by sharing your app usage data.

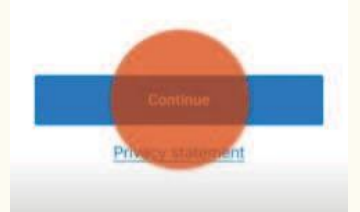

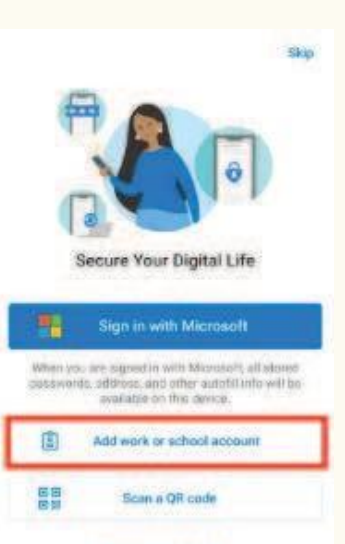

Restore from backup

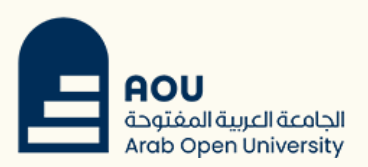

#### 13- Click on Scan a QR code.

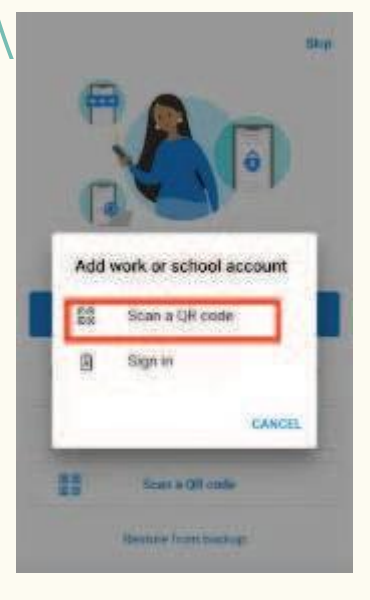

#### 14- Click on Next on your computer.

| Yes             | Keep your account secure<br>ar organization requires you to set up the following methods of proving who you are:                |
|-----------------|----------------------------------------------------------------------------------------------------|
| Microso         | oft Authenticator<br>Set up your account<br>If prompted, allow motifications. Then add an account, and select 'Work or school'. |
| Lwant to set up | Back Next                                                                                                    |

## 15- Scan the QR code on the device screen.

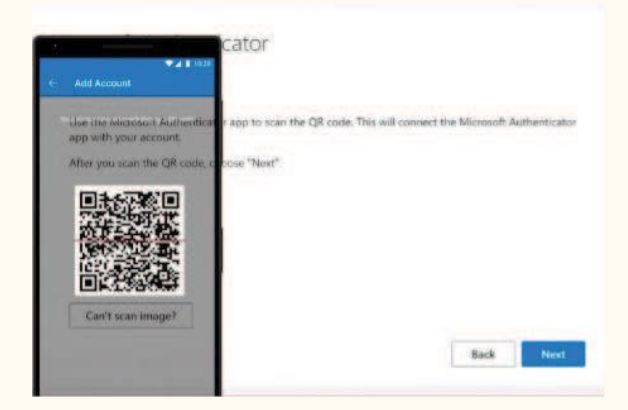

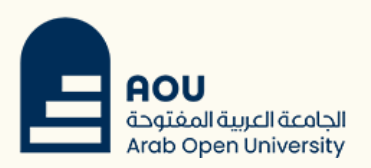

#### 16- Click on Next on your computer.

Microsoft Authenticator

in requires you to set up the following methods of proving who you are

Back

Scan the QR code

Use the Microsoft Authenticator app to scan the QR code. This will connect th app with your account. After you scan the QR code, choose "Next".

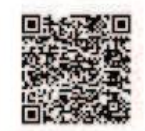

Can't scan image?

t to set up a different meth

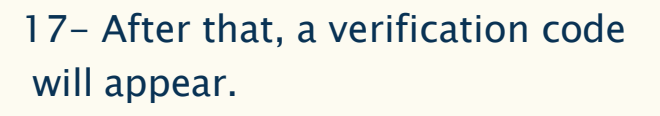

| ring the number sh | own below.                |
|--------------------|---------------------------|
| Back               |                           |
|                    | ing the number sh<br>Back |

18- A notification will appear on your mobile device to enter the verification code.

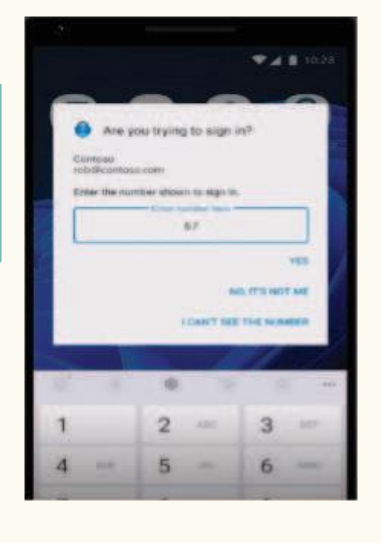

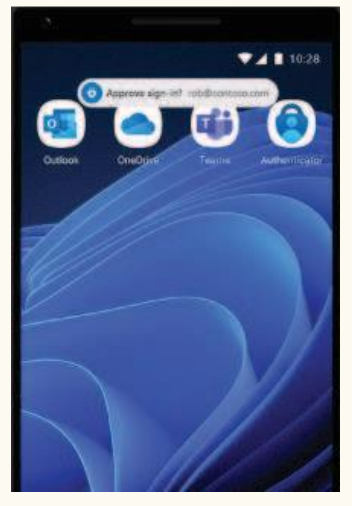

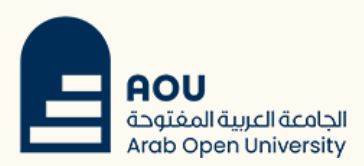

| Microsoft | Authentic | ator |  |  |
|-----------|-----------|------|--|--|

Notification approved

I want to set up a different method

rganization requires you to set up the following methods of proving who you are

Back

Next

#### 19- Click on Next on your computer.

| Your organization             | equires you to set up the following methods     | of proving who you are.                                                                                         |
|-------------------------------|-------------------------------------------------|----------------------------------------------------------------------------------------------------|
| Success!                      |                                                 |                                                                                                    |
| Great job! You have successfi | Illy set up your security info. Choose "Done" t | to continue signing in.                                                                                         |
| Microsoft Authentica          | tor                                             |                                                                                                    |
|                               |                                                 | Done                                                                                                    |
|                               |                                                 |                                                                                                    |
|                               |                                                 | 15                                                                                                    |
|                               |                                                 |                                                                                                    |
| A DESCRIPTION OF              |                                                 | -                                                                                                    |
|                               |                                                 |                                                                                                    |
|                               |                                                 | the second second second second second second second second second second second second second second second se |

21 - Once this screen appears, you have successfully completed the two-step verification process.